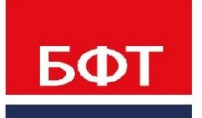

**ДОСТИГАЕМ ВМЕСТЕ,** РАЗВИВАЯ КАЖДОГО

**Утвержден** БАРМ.00031 32 09 - ЛУ

БФТ. Хранилище

Инструкция по установке

АРМ Управления Хранилищем данных

Руководство администратора

БАРМ.00031 32 09

Листов 21

© 2021 ООО «БФТ»

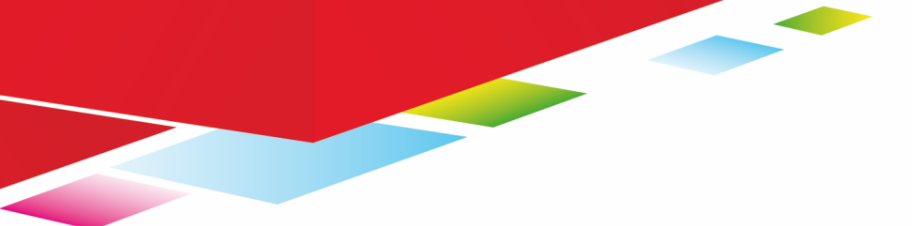

#### АННОТАЦИЯ

Настоящий документ содержит инструкцию по установке продукта «БФТ. Хранилище» (далее Система) в следующих вариантах:

- Боевой стенд Системы;
- Тестовый стенд Системы.

При этом содержимое базы данных Системы может быть:

- Пустая схема с незаполненными таблицами;
- Преднастроенная база;
- Копия боевой базы.

Документ предназначен для системных администраторов.

### СОДЕРЖАНИЕ

| 1 | Общие                            | е сведения для установки Системы                                     | 4     |
|---|----------------------------------|----------------------------------------------------------------------|-------|
|   | 1.1 Ин                           | сталляционный комплект                                               | 5     |
|   | 1.2 Or                           | исание стенда Системы                                                | 5     |
|   | 1.3 Tp                           | ебования к серверу                                                   | 6     |
|   | 1.3.1                            | Программные требования                                               | 6     |
|   | 1.3.1                            | .1 Поддерживаемые версии ОС                                          | 6     |
|   | 1.3.1.2 Поддерживаемые версии БД |                                                                      | 7     |
|   | 1.3.2                            | Настройки брандмауэра                                                | 7     |
| 2 | Поряд                            | ок действий при установке Системы                                    | 8     |
|   | 2.1 Ус                           | тановка базы данных Системы                                          | 9     |
|   | 2.1.1                            | Установка нового сервера БД                                          | 9     |
|   | 2.1.2                            | Использование существующего сервера БД                               | 10    |
|   | 2.1.3                            | Создание БД                                                          | 10    |
|   | 2.2 Ус                           | тановка стенда Системы                                               | 11    |
|   | 2.3 Ин                           | нтеграция с Полиматикой                                              | 15    |
|   | 2.4 Ha                           | астройка Системы                                                     | 17    |
|   | 2.4.1                            | Настройка системных параметров                                       | 17    |
|   | 2.4.2                            | Коррекция параметров сервера, настроенных по умолчанию               | 18    |
|   | 2.4.2                            | .1 Коррекция параметров для сервера баз данных                       | 18    |
|   | 2.4.2                            | .2 Коррекция параметров для сервера приложений (Tomcat) и PI (Carte) | )<br> |
|   | 2.4.3                            | Проверка работы                                                      | 20    |
|   | 2.4.4                            | <br>Обновление конфигурации                                          | 20    |

# Общие сведения для установки Системы

#### 1.1 Инсталляционный комплект

Для получения инсталляционного комплекта необходимо пройти по ссылке, ввести пароль и скачать все файлы из облачного хранилища.

Ссылка: https://bftcloud.bftcom.com/index.php/s/tmnsFDPGI8m9Ugl

Пароль: KTQcu2VZ

Инсталляционный комплект используется для создания с нуля боевого или тестового стендов. В случае создания тестового стенда на основе боевого он не нужен.

Инсталляционный комплект Системы состоит из следующих файлов:

- template\_tc9pdi8.tar.bz2 дистрибутив основных компонентов стенда Системы;
- icedwhapp.zip архив с предустановленным стендом Системы;
- (опционально) icedwhdb.tar.bz2 архив с преднастроенным дампом базы данных Системы.

#### 1.2 Описание стенда Системы

Стенд Системы включает в себя следующие основные компоненты:

- web сервер приложений Apache Tomcat 9 каталог «tomcat9»;
- web приложения каталог «tomcat9/webapps». В их составе:
  - о «арр» БФТ.Хранилище;
  - «OBService» web-сервис загрузки данных из АЦК и других внешних источников;
  - о «getdataset» сервис выполнения запросов для регламентных отчетов;
  - о «datasetexcelconverter» сервис для формирования Excel файлов;
- виртуальная машина Liberica JRE 11 каталог «jre11» (используется tomcat9);
- серверная часть ETL PDI каталог «data-integration.80»;
- виртуальная машина Liberica JRE 8 каталог «jre» (используется PDI);
- рабочие файлы трансформаций каталог «etl.ice»;
- каталог загрузки данных из внешних систем (сервисом OBService) «upload»;
- архивные копии загруженных данных «archive»;
- командные файлы для запуска обновления Системы «\*.sh»;

- типовые командные файлы для снятия/восстановления дампов БД «backups», в нем же возможно сохранение самих дампов;
- образцы файлы шрифтов и вспомогательных системных скриптов «sys».

При настройке Системы используются приведенные ниже параметры, которые надо заполнить перед настройкой:

| Сервер                        | Обозначение | Параметр                             | Рекомендуемое значение |
|-------------------------------|-------------|--------------------------------------|------------------------|
|                               | SERVERDB    | Имя сервера БД                       | localhost              |
|                               | INSTANCE    | Название БД в<br>PostgreSQL          | ice-warehouse          |
| Сервер баз данных             | DBPORT      | Порт для<br>подключения к БД         | 5432                   |
|                               | LOGIN       | Имя схемы                            | postgres               |
|                               | PASS        | Пароль                               | postgres               |
|                               | SERVERNAME  | Имя сервера                          | localhost              |
| Сервер приложений<br>(Tomcat) | PORT        | Порт                                 | 8088                   |
|                               | CATALOG     | Каталог стенда                       | /home/tomcat           |
|                               | SMTPSERVER  | Имя сервера                          |                        |
|                               | SMTPPORT    | Порт для<br>подключения к<br>серверу | 25                     |
| сервер                        | SMTPLOGIN   | Имя пользователя                     |                        |
|                               | SMTPPASS    | Пароль<br>пользователя               |                        |
|                               | SENDER      | Email отправителя                    |                        |
| Сервер Полиматики             | POLYMATICA  | Имя сервера                          | srv-polymatica         |

Примечание: Обозначения указанных параметров используются в дальнейшем описании.

#### 1.3 Требования к серверу

#### 1.3.1 Программные требования

#### 1.3.1.1 Поддерживаемые версии ОС

- Поддерживаются только 64-битные версии операционных систем.
- Поддерживаются следующие версии Linux:
  - о Основанные на RHEL 7 и 8 (RHEL/Centos/OracleLinux);

Ubuntu версии >=16;

#### 1.3.1.2 Поддерживаемые версии БД

• База данных – PostgreSQL версий: 10, 11 и 12.

#### 1.3.2 Настройки брандмауэра

 Должны быть разрешены входящие подключения по TCP на порт PORT для всех внешних и внутренних пользователей. Например, для CentOS 7 это можно сделать командой (для случая, когда PORT=8088):

```
sudo firewall-cmd --permanent --add-port=8088/tcp --add-
port=8077/tcp
sudo firewall-cmd --reload
```

- В случае, если сервер БД находится на другом компьютере, то нужно разрешить исходящие соединения по ТСР на порт по которому слушает сервер - DBPORT (обычно 5432), а также сервер БД должен принимать входящие соединения с сервера приложений на соответствующий порт.
- При наличии сервера Портальной Платформы (ПП) необходимо обеспечить его сетевую связанность с сервером приложений (СП):
- С СП на ПП подключения на порт 80
- С ПП на СП подключения на порт PORT (8080 по умолчанию)

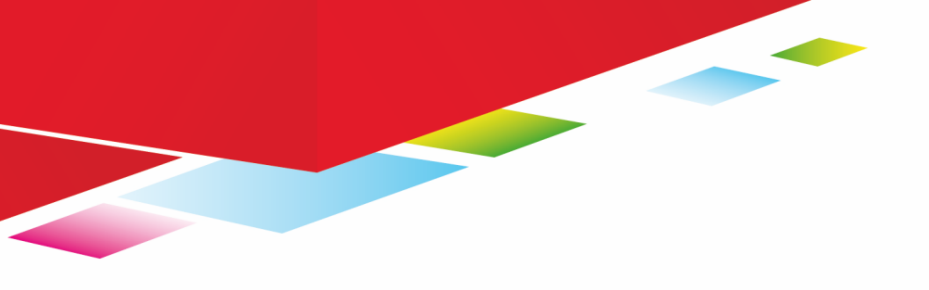

# 

# установке Системы

Установка Системы состоит из следующих действий:

- Установка базы данных Системы;
- Установка стенда Системы;
- Настройка (опциональная) интеграции с Полиматикой;
- Настройка Системы.

#### 2.1 Установка базы данных Системы

#### 2.1.1 Установка нового сервера БД

 Установить PostgreSQL версии не ниже 10 с помощью менеджера пакетов. Инструкцию и ссылку на дистрибутив для конкретной версии Linux можно найти на сайте <u>https://www.postgresql.org/download/linux/redhat/</u>. При инсталляции кроме самого сервера надо также обязательно установить пакет со стандартными расширениями (contrib). Например:

sudo yum install -y postgresql10-contrib

После инсталляции сервера, перед его запуском, рекомендуется изменить параметры по умолчанию в файле data/postgresql.conf в части использования памяти сервера: shared\_buffers, temp\_buffers, work\_mem, effective\_cache\_size (для определения оптимальных значений можно использовать сайт http://pgconfigurator.cybertec.at/).

 Разрешить подключения к серверу с сервера приложений по TCP/IP с методом MD5 в конфигурационном файле data/pg\_hba.conf, заменив ident на md5. Например, для случая когда PostgreSQL расположен на том же сервере (localhost), настройки должны выглядеть так:

```
# IPv4 local connections:
host all all 127.0.0.1/32 md5
# IPv6 local connections:
host all all ::1/128 md5
```

В случае, если сервер приложений (tomcat) расположен на другом сервере, то нужно добавить строку:

```
host all all IPCEPBEPAПРИЛОЖЕНИЙ/32 md5
```

А в postgresql.conf разрешить внешние подключение строчкой:

```
listen addresses = '*'
```

После изменения настройки, надо перезапустить службу сервера PostgreSQL:

sudo systemctl restart postgresql-10

3. Установить пароль пользователю БД postgres пароль в postgres, для этого от имени администратора надо выполнить:

sudo -u postgres psql

postgres=# \password postgres

и ввести два раза новый пароль postgres

4. Увеличить лимиты ядра, добавив в файл /etc/sysctl.conf строки:

net.core.rmem\_default = 262144
net.core.rmem\_max = 16777216
net.core.wmem\_default = 262144
net.core.wmem\_max = 16777216
net.ipv4.tcp\_rmem = 4096 131072 16777216
net.ipv4.tcp\_wmem = 4096 65536 16777216
fs.aio-max-nr = 1048576
net.ipv4.ip\_local\_port\_range = 9000 65500

После чего применить изменения выполнив:

sudo sysctl -p

#### 2.1.2 Использование существующего сервера БД

Возможно использование уже существующего сервера PostgreSQL версии >=10 с установленным пакетом стандартных расширений (contrib). В этом случае нужно будет соответствующим образом изменить значения конфигурационных файлов (см. ниже) в части параметров **SERVERDB**, **INSTANCE**, **DBPORT**, **LOGIN**, **PASS**.

#### 2.1.3 Создание БД

- 1. Создать БД на PostgreSQL (далее **INSTANCE**). Пример создания БД со стандартным именем (INSTANCE=ice-warehouse) из командной строки Linux sudo -u postgres createdb ice-warehouse
- 2. В случае наличия в поставке преднастроенной БД, скопировать архив icedwhdb.tar.bz2 из инсталляционного комплекта в папку на сервере БД и

извлечь из него каталог с дампом (пример для случая, когда дамп скопирован в папку /tmp):

sudo -u postgres tar xjvf /tmp/icedwhdb.tar.bz2

**Примечание**: для возможности разархивирования, на сервере должен быть установлен пакет bzip2.

3. В случае копирования боевой БД, нужно скопировать снятый предварительно дамп в каталог на сервере, например (для случая, когда дамп находится на сервере prodserver в папке 201225\_0100):

```
sudo su - postgres
```

rsync -avuhz

postgres@prodserver:/var/lib/pgsql/10/backups/201225\_0100 ~

**Примечание:** если у пользователя postgres не установлен пароль на prodserver или ему запрещено подключаться через ssh, то нужно использовать другого пользователя, у которого есть пароль и права на чтение каталога с дампом.

4. Создать в БД системного пользователя ice\_user. Для этого нужно скопировать на сервер БД файл backups/ice\_user.sql и выполнить его на БД INSTANCE, например:

```
sudo -u postgres psql ice-warehouse </tmp/ice_user.sql</pre>
```

5. Развернуть дамп в созданную БД. Например:

```
sudo -u postgres pg_restore --dbname ice-warehouse --verbose --
jobs 4 /var/lib/pgsql/10/201225_0100
```

в конце команды указан полный путь к каталогу с дампом.

#### 2.2 Установка стенда Системы

- 1. Убедиться, что на сервере установлены необходимые утилиты, необходимые для работы, удобной настройки и диагностики Системы (для Oracle Linux необходимо предварительно включить репозиторий ol7\_optional\_latest):
  - а. Для CentOS7/RHEL7/OracleLinux7:

sudo yum install -y epel-release

sudo yum install -y zip unzip bzip2 mc sshpass lsof lynx traceroute wget curl bind-utils htop telnet xorg-x11-font-utils fontconfig python2 policycoreutils-python libreoffice

b. Для CentOS 8:

```
sudo dnf install -y epel-release
dnf config-manager --set-enabled powertools
```

```
sudo dnf install -y zip unzip bzip2 mc sshpass lsof lynx
traceroute wget curl bind-utils htop telnet xorg-x11-font-utils
fontconfig python2 policycoreutils-python-utils libreoffice-
core
```

Убедиться, что в качестве языка по умолчанию выбраны ru\_RU.utf8 или en\_US.utf8:

env|grep LANG

Если вывод пустой, то нужно выполнить:

sudo dnf install -y glibc-langpack-ru glibc-langpack-en

localectl set-locale LANG=ru\_RU.utf8

2. Увеличить лимиты ядра, добавив в файл /etc/sysctl.conf строки:

net.core.rmem\_default = 262144

net.core.rmem\_max = 16777216

net.core.wmem\_default = 262144

net.core.wmem\_max = 16777216

net.ipv4.tcp\_rmem = 4096 131072 16777216

net.ipv4.tcp\_wmem = 4096 65536 16777216

После чего применить изменения выполнив:

sudo sysctl -p

- 3. Для стенда под Linux создать пользователя tomcat (желательно либо без пароля):
  - a. Пример команд для Linux (выполнять из консоли с правами sudo):

sudo adduser tomcat

b. Зайти этим пользователем сможет только администратор. Если же ему назначить пароль, то в целях безопасности желательно запретить ему доступ через ssh, для этого нужно в файл /etc/ssh/sshd\_config добавить строку:

DenyUsers tomcat

И перезапустить службу:

sudo systemctl restart sshd

4. В случае создания стенда «с нуля», разархивировать в CATALOG сначала архив с основными компонентами, а затем (поверх с заменой) архив с предустановленным стендом из инсталляционного комплекта. Пример команды (выполнять из консоли от имени tomcat):

```
cd ~
tar xjvf template_tc9pdi8.tar.bz2
unzip -o icedwhapp.zip
```

5. В случае, если вместо преднастроенного пути к корню приложения CATALOG (/home/tomcat) будет использоваться другой путь либо имя пользователя отличается от tomcat, то нужно использовать его во всех последующих шагах, а также произвести его замену в следующих файлах:

sys/tomcat-ice.service

```
sys/carte.service
```

```
sys/etc/logrotate/tomcat9
```

sys/etc/cron.weekly/compress\_tomcatlogs

fix.sh

- 6. Если сервер PostgreSQL находится на другом компьютере, то в файле sys/tomcat-ice.service надо закомментировать строки Requires и After.
- 7. Если же сервер PostgreSQL установлен на том же компьютере что и сервер приложений, но имеет версию отличную от 10, то нужно исправить наименование службы posgtresql-10 в файле sys/tomcat-ice.service надо закомментировать строки Requires и After.
- 8. В случае создания стенда как копии существующего (например, тестового из боевого), нужно скопировать полностью каталог системы с одного сервера на другой. Например, для Linux, для копирования с сервера prodserver в текущий каталог пользователя tomcat надо выполнить:

```
sudo su - tomcat
```

rsync -avuhz --exclude 'logs/' tomcat@prodserver:/home/tomcat ~

где prodserver – имя сервера на котором расположен исходных сервер системы (потребуется указать пароль пользователя tomcat на prodserver).

Если у пользователя tomcat не установлен пароль на prodserver или ему запрещено подключаться через ssh, то нужно использовать другого пользователя, у которого есть пароль и права на чтение /home/tomcat.  Установить в ОС стандартные шрифты (нужны для корректной генерации XLS и PDF), системные службы для управления tomcat и carte (PDI), а также задания для архивации логов работы (из под root):

```
sudo -s
cd /home/tomcat
cp -r sys/etc sys/usr /
fc-cache -f -v
systemctl enable /etc/systemd/system/tomcat-ice.service
systemctl enable /etc/systemd/system/carte.service
systemctl daemon-reload
```

10. Для CentOS 8 нужно внести дополнения в политики SELinux (если он не выключен):

```
sudo -s
cd /home/tomcat/sys
./compile te.sh
```

- 11. В случае, если параметры Системы отличаются от стандартных (например, сервер БД находится на другом компьютере), то нужно обязательно проверить и скорректировать настройки сервера приложений (см. следующий раздел).
- 12. Запустить службы ETL и сервера приложений:

```
sudo -s
systemctl start tomcat-ice
systemctl start carte
systemctl status tomcat-ice --no-pager
systemctl status carte --no-pager
```

- В выводе должно присутствовать: Active: active (running).
- 13. Обновить настройки подключения в трансформациях:

./obregister-ice.sh

Результат выполнения должен содержать ОК в конце.

14. Опционально можно настроить автоматический перезапуск службы ETL по выходным. Для этого нужно от имен root добавить следующие строки в crontab (sudo crontab -e):

```
# restart PDI weekly
```

```
29 21 * * 0 systemctl restart carte
```

- 15. Также рекомендуется настроить автоматическое снятие дампов. Например, для случая когда PostgreSQL расположен на том же сервере, что и сервер приложений, можно использовать скрипты из подпапки backups (запускать crontab -e от имени tomcat):
  - # weekly backup at sat midnight

```
0 0 * * 0 cd /home/tomcat/backups && ./backup_par.sh ice-
warehouse >/dev/null 2>&1 && ./cleanup.sh
```

#### 2.3 Интеграция с Полиматикой

Для интеграции Полиматикой используется web-сервис, написанный на языке Python, использующий библиотеку API Полиматики.

Сервис рекомендуется инсталлировать на сервере приложений (рядом с tomcat) либо на сервере Полиматики. Ниже описана последовательность действий для случая инсталляции на сервере приложения (выполнять их надо от имени пользователя с правами администратора):

```
sudo yum install -y python3-virtualenv python3-devel
sudo yum groupinstall -y "Development Tools"
sudo su - tomcat
cd ~/polylink
python3 -m venv env
source env/bin/activate
pip install -U pip
pip install -U setuptools uwsgi portalocker pandas requests
```

Проверить работу сервиса:

```
uwsgi --http :8090 --wsgi-file polylink.py
```

В выводе команды не должно быть сообщений об ошибках. Завершить работу сервиса нужно нажатием Ctrl/C.

Настроить параметры подключения к Полиматике, для этого исправить в файле /home/tomcat/polylink/polylink.py строки:

\_DIRECTHOST = 'srv-polymatica:8080' # как подключаться к полиматике для формирования сессии и куда идти если нет nginx

\_ADMIN\_USER = 'admin' # пользователь с админскими правами чтобы можно было обновлять кубы и получать список доступных сценариев для произвольных пользователей

\_ADMIN\_PASS = 'admin'

Далее нужно настроить автозапуск и запустить службу сервиса (от имени администратора):

sudo cp /home/tomcat/polylink/polylink.service
/etc/systemd/system/polylink.service

sudo systemctl enable polylink.service

sudo systemctl start polylink

На сервере Полиматики нужно разрешить подключение временными пользователями (т.е. без логина!) и поддержку нескольких сессий. Для этого нужно в файл /etc/polymatica.conf добавить строки:

#### Для вызова через ру-скрипты ####

# Включение режима анонимного доступа

plm.manager.auto\_authentication\_type = SIMPLE\_API

# Указание префикса учетных записей временных пользователей (такие пользователи будут автоматически удаляться по завершению пользовательской сесии)

plm.manager.tmp\_user\_prefix = tmp-user-

Дополнительно, нужно прописать в этом файле идентификаторы для каждой мультисферы которая используется в сценарии или профиле, к которым нужна возможность перехода по ссылке (например):

# Укажите идентификатор мультисферы, доступ к которой должен быть предоставлен анононимным / временным пользователям

# Если мультисфер несколько, для каждой из них впишите отдельную строчку в файл, меняя для каждой строчки счетчик куба и его идентификатор (выделено красным)

# КУБ.ДОХОДЫ.АЦК

plm.manager.auto\_enable\_cubes.id1 = 88eb23c8-00000000-00000000-00000000

# КУБ.ДОХОДЫ.СКИФ2

plm.manager.auto\_enable\_cubes.id2 = 4416af64-00000000-00000000-00000000

В случае использования web сервиса без NGINX, то в качестве значения параметра «Адрес сервера» в настройках БФТ-Хранилища надо прописать http://localhost:8090.

Есть возможность использовать web сервис polylink через NGINX, для этого нужно установить на сервера соответствующую службу, переименовать конфигурационный файл /etc/nginx/conf.d/ice\_warehouse.conf.sample предварительно закомментировав в нем «лишнее».

#### 2.4 Настройка Системы

Настройка Системы состоит из следующих действий:

- Настройка системных параметров;
- Коррекции параметров сервера, настроенных по умолчанию;
- Проверка работы приложения;
- Обновление конфигурации;
- Настройка системных параметров.

#### 2.4.1 Настройка системных параметров

Настройка системных параметров производится в ЭФ «Значения настроечных параметров» АРМ Управления ХД. После запуска сервера приложений, нужно обязательно проверить их значения и в случае их отсутствия – прописать значения по умолчанию

| Параметр        | Описание                                       | Значение по умолчанию        | Комментарии                                                                     |
|-----------------|------------------------------------------------|------------------------------|---------------------------------------------------------------------------------|
| Службы /        | «URL Сервера»                                  | http://localhost:8077/kettle | Изменить в случае смены порта<br>Carte.                                         |
| Carte<br>ceрвep | «Базовый путь к<br>KTR/KJB» =<br>полный путь к | /home/tomcat/etl.ice         | Изменить в случае смены значения<br>корневого каталога приложения<br>(CATALOG). |

|            | папке "etl"                      |                       | В случае копирования боевого<br>стенда в тестовый стенд можно<br>оставить без изменений.                                                         |
|------------|----------------------------------|-----------------------|----------------------------------------------------------------------------------------------------|
|            | «Уровень<br>протоколирования»    |                       | Рекомендуется использовать<br>Minimal и переключить на Basic в<br>случае наличия проблем<br>выполнения трансформаций                             |
|            | «Адрес сервера»                  | http://localhost:8090 | URL к web-сервису polylink                                                                                                    |
| Polymatica | «Пользователь по -<br>умолчанию» |                       | Если указан, то все<br>взаимодействия с Полиматикой<br>будут производиться не с логином<br>БФТ-Хранилища, а с логином,<br>указанном в параметре. |

## 2.4.2 Коррекция параметров сервера, настроенных по умолчанию

Перед внесением изменений в настройки сервера, необходимо остановить tomcat и PDI:

sudo systemctl stop tomcat-ice
sudo systemctl stop carte

После завершения коррекции, включить их:

sudo systemctl start tomcat-ice
sudo systemctl start carte

и обновить параметры подключения в трансформациях (если менялись настройки подключения к БД):

./obregister-ice.sh

**Примечание**: рекомендуется предварительно сохранять оригинальные файлы конфигураций (например, копированием их с добавлением расширения .bak).

#### 2.4.2.1 Коррекция параметров для сервера баз данных

Производится в случае, если преднастроенные значения отличаются от реальных либо в случае переноса БД на другой сервер.

1. В файле tomcat9/conf/application.properties:

spring.datasource.url=jdbc:postgresql://SERVERDB:DBPORT/INSTANCE
spring.datasource.username=LOGIN

```
spring.datasource.password=PASS
spring.datasource.url.3=jdbc:postgresql://SERVERDB:DBPORT/INSTANCE
spring.datasource.username.3=LOGIN
spring.datasource.password.3=PASS
```

2. В файле etl.ice/config.ini, в секции prod:

```
server = SERVERDB
database = INSTANCE
username = LOGIN
password = PASS
port = DBPORT
attributes.PORT_NUMBER=DBPORT
```

3. Если PostgreSQL находится на том же сервере, что и сервер приложений (SERVERDB=localhost), то в файле backups/backup\_par.sh поправить строки:

```
export PGPORT=DBPORT
export PGUSER=LOGIN
export PGPASSWORD=PASS
```

4. Если PostgreSQL находится на другом сервере, то изменения надо внести в файл backups/backup\_pg.sh в части реквизитов подключения к нему через ssh.

## 2.4.2.2 Коррекция параметров для сервера приложений (Tomcat) и PDI (Carte)

Производится в случае, когда невозможно использовать преднастроенные значения портов, например, когда они заняты другими приложениями.

1. В файле tomcat9/conf/server.xml, в теге <Connector> провести изменения:

<Connector port="PORT" protocol="org.apache.coyote.http11.Http11Nio2Protocol" ...

2. В файле tomcat9/conf/application.properties провести изменения:

```
ob.getdataset.url=http://localhost:PORT/getdataset
UniversalXlsxReport.datasetExcelConverterURL:http://localhost:
PORT/
```

3. Разрешить входящие подключения на этот порт командой:

sudo firewall-cmd --permanent --add-port=PORT/tcp sudo firewall-cmd --reload

4. Дополнительно может потребоваться перенастройка номер служебного порта (по умолчанию 8805). Для этого в файле tomcat9/conf/server.xml, в теге <Server> провести изменения:

<Server port="8805" shutdown="SHUTDOWN"> ...

Для однообразия номер служебного порта можно формировать по схеме «две последние цифры PORT» 05. Т.е. для 8080 – 8005, для 8070 – 7005 и т.д.

5. Сервер PDI (Carte) по умолчанию использует порт 8077. Для перенастройки на другой порт нужно внести изменения в файле /etc/system/carte.service:

ExecStart=/home/tomcat/data-integration.80/carte.sh 0.0.0.0 8077

После запуска tomcat, нужно внести соответствующее изменение в задаче «Значения настроечных параметров» в параметр «Службы/Carte сервер/URL сервера».

#### 2.4.3 Проверка работы

- Доступность АРМ БФТ. Хранилище.
  - Зайти браузером по URL <u>http://SERVERNAME:PORT/app</u>. В открывшемся окне зайти пользователем root (пароль по умолчанию root).
     Должно отобразиться основное меню приложения.
  - Проверить номер версии и путь к БД можно в выпадающем меню (на root) «О системе».
- Работоспособность PDI:
  - Надо зайти браузером по URL <u>http://SERVERNAME:8077/kettle/status</u>. Во всплывающем окне зайти пользователем cluster с паролем cluster.

Должна отобразиться страница PDI Status.

**Примечание**: после запуска PDI, сервер будет недоступен около минуты, пока идет инициализация.

#### 2.4.4 Обновление конфигурации

- 1. Скопировать архив icedwhapp.zip на любой компьютер, с которого есть доступ к web интерфейсу Системы. Извлечь из него папку configurations (можно разархивировать целиком в любую пустую папку).
- 2. Зайти через браузер в web интерфейс Системы пользователем root.
- 3. Открыть пункт меню «Конфигуратор / Импорт конфигурации»
- 4. Для каждого zip файла из папки configurations выполнить следующие действия:

- а. Перетащить файл мышью в открытое окно на синий прямоугольник «Выбрать файл»;
- b. На закладке «Объекты» отметить галочкой «Все объекты»;
- с. На закладке «Параметры выполнения» выбрать:
  - Режим объединения: Заменять из файла;
  - Проверить конфигурацию: снять галочку;
- d. Нажать на «Импорт»

В результате в логе должна быть строка «Импорт завершен успешно».

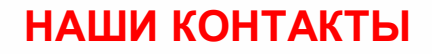

**Звоните:** (495) 784-70-00

Будьте с нами онлайн: www.bftcom.com Пишите: bft@bftcom.com

**Приезжайте:** 129085, г. Москва, ул. Годовикова, д. 9, стр. 17

#### Дружите с нами в социальных сетях:

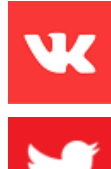

www.vk.com/bftcom

www.twitter.com/bftcom

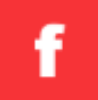

www.facebook.com/companybft

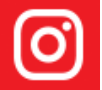

www.instagram.com/bftcom